# **ISDS** Timesheet Module

|                             | Participant Timesheet System                                                                                                    |
|-----------------------------|----------------------------------------------------------------------------------------------------|
|                             | User logged-out                                                                                                    |
|                             | Participant Login                                                                                                    |
|                             | Participant ID Recover UserName                                                                                                    |
|                             | Participant ID                                                                                                    |
|                             | Password Recover Password                                                                                                    |
|                             | Password                                                                                                    |
| AND THE REAL                | Log-In                                                                                                    |
|                             |                                                                                                    |
| User Guide for Participants | User Guide for Supervisors User Guide for Providers User Guide for Accounting                                                                                                    |
| Certain feat                | ures of this site may be unavailable between 12 and 6 am MST. We regret any inconvenience.                                                                                               |
| Equal Op                    | Copyright 2015-2022 Yuma Private Industry Council, Inc. 2022-09-1<br>portunity Employer/Program Auxiliary Airs and Services Are Available Upon Request To Individuals With Disabilities. |

# https://timesheet.ypic.com/Participant

## User Guide for Participants

1 September 2022

#### Overview

The Timesheet module will allow Participants to submit their bi-weekly timesheet via a secure web portal. Participants can also view a record of the training hours and funds dispersed on the Contract.

The Participant will log-in to <u>https://timesheet.ypic.com/Participant/</u>, and will be presented with buttons representing any current contracts. There will normally be just one.

Upon Contract selection, the Participant will be presented with the Current Timesheet and a report of their historical timesheets.

After successful Submission of the TimeSheet, a confirmation message will be sent via Email / Text Message. As the Timesheet works through the approval Process, additional messages will be sent.

### **Contract Participants**

Participants will use their ISDS credentials to enter the Timesheet module by navigating to <u>https://timesheet.ypic.com/Participant</u>:

|                             | PartGary Gammel logged-in                                                                                                |                                  |
|-----------------------------|----------------------------------------------------------------------------------------------------|----------------------------------|
|                             | Participant Login                                                                                                    |                                  |
|                             | Participant ID Recover UserName                                                                                          | ) (                              |
|                             | Participant ID                                                                                                    |                                  |
|                             | Password Recover Password                                                                                                |                                  |
|                             | Log-In                                                                                                    |                                  |
| User Guide for Participants | User Guide for Supervisors User Guide for Pro                                                                            | widers User Guide for Accounting |
| Certain fea                 | ures of this site may be unavailable between 12 and 6 am MST. We re<br>Convisiont 2015-2022 Yuma Private Industry Counci | gret any inconvenience.          |

The Participant will log in with their Participant Name and password:

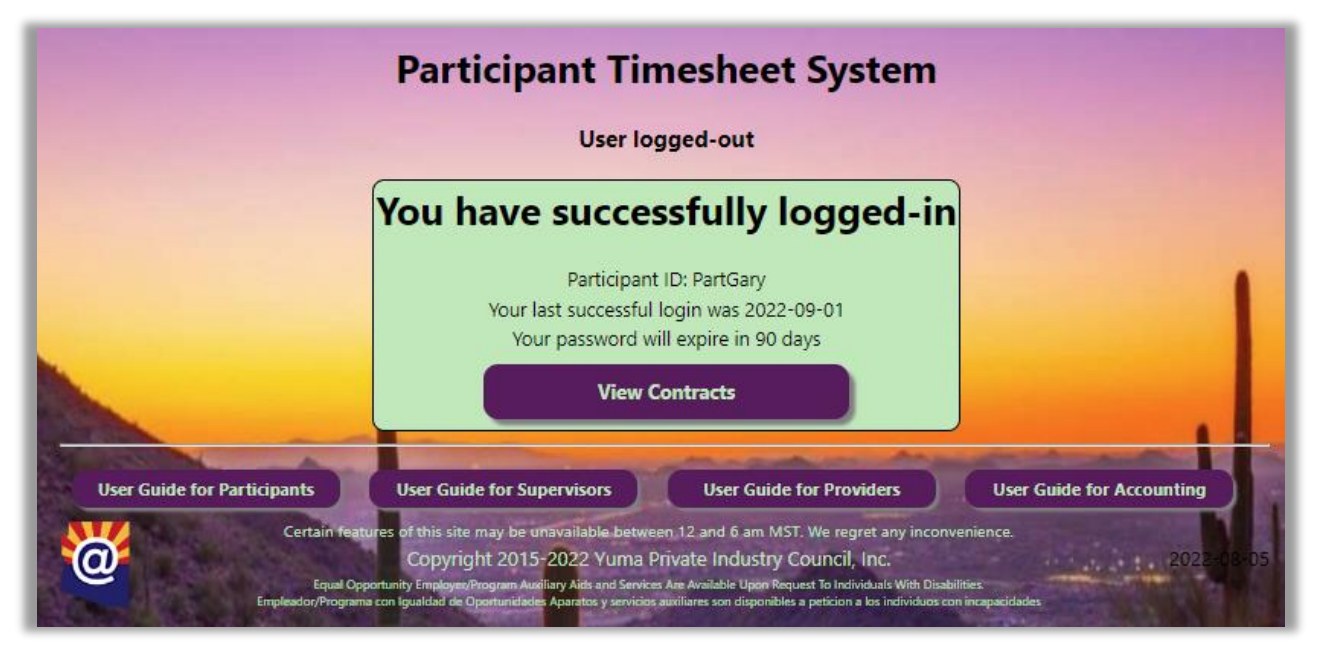

Upon successful login, the Participant will be taken to their "inbox", where they will be presented with a button for any active contract:

|                             | Participant Tir                                                                                                  | mesheet System                                                                                            |                                                    |
|-----------------------------|----------------------------------------------------------------------------------------------------|----------------------------------------------------------------------------------------------------|----------------------------------------------------|
|                             | Contract ID: 5147 Contra<br>Training Site: Yuma Privat<br>Title: 160 Hour Class A CL<br>Start: 2022-06-01 End: 2 | act Type: WEX<br>te Industry Council, Inc<br>DL Course with Endorsement<br>2022-10-28 Completed:<br>g Out |                                                    |
| User Guide for Participants | User Guide for Supervisors<br>stures of this site may be unavailable betwee<br>Copyright 2015-2022 Yuma J        | User Guide for Providers<br>een 12 and 6 am MST. We regret any inco<br>Private Industry Council, Inc.     | User Guide for Accounting<br>nvenience. 2022-08-05 |

Upon selecting the Contract, a summary screen will be displayed, showing the Contract header, which displays the details of the Contract:

| Participant Timesheet System |                                                          |                   |                  |  |  |  |  |  |  |
|------------------------------|----------------------------------------------------------|-------------------|------------------|--|--|--|--|--|--|
| PartGary Gammel logged-in    |                                                          |                   |                  |  |  |  |  |  |  |
| ContID: PartGary             | ontID: PartGary Site: Yuma Private Industry Council, Inc |                   |                  |  |  |  |  |  |  |
| PartID: 1532081              | Cont Type: WEX                                           | Start: 2022-06-01 | End: 2022-10-28  |  |  |  |  |  |  |
| TtlHrs: 600                  | HrsWk: 40                                                | Hourly: 0.00      | EstCost: 7680.00 |  |  |  |  |  |  |

Below the Contract header, the Contract status will be displayed:

| Payment(s) on Contract |        |                 |              |         |                     |           |  |  |  |  |
|------------------------|--------|-----------------|--------------|---------|---------------------|-----------|--|--|--|--|
| TSID                   | ContID | Start of Period | Period Hours | Stipend | Acctg TS            | EstCost   |  |  |  |  |
| 25                     | 5147   | 2022-05-20      | 80.000       | 1024.00 | 2022-08-24 17:54:36 |           |  |  |  |  |
| 4                      | 5147   | 2022-06-03      | 80.000       | 1024.00 | 2022-08-23 12:33:55 |           |  |  |  |  |
| 11                     | 5147   | 2022-06-17      | 80.000       | 1024.00 |                     |           |  |  |  |  |
| 21                     | 5147   | 2022-07-01      |              |         |                     |           |  |  |  |  |
| 26                     | 5147   | 2022-07-15      | 80.000       | 1024.00 |                     |           |  |  |  |  |
| 24                     | 5147   | 2022-07-29      | 80.000       | 1024.00 |                     |           |  |  |  |  |
| 23                     | 5147   | 2022-08-12      | 80.000       | 1024.00 |                     |           |  |  |  |  |
| 27                     | 5147   | 2022-08-26      |              |         |                     |           |  |  |  |  |
| 80% S                  | pent   |                 | 480          | \$6144  |                     | \$7680.00 |  |  |  |  |

The Current Timesheet is where the Participant enters the hours worked. Also shown are the maximum hours per week.

|                                 |                                                                                |                    |                    | 1.000              |                    | Pay                | y Peri | iod                |                    |                    |                    |                    |                    |                    |
|---------------------------------|--------------------------------------------------------------------------------|--------------------|--------------------|--------------------|--------------------|--------------------|--------|--------------------|--------------------|--------------------|--------------------|--------------------|--------------------|--------------------|
| 2022-09-09-2022-09-22 🗸         |                                                                                |                    |                    |                    |                    |                    |        |                    |                    |                    |                    |                    |                    |                    |
|                                 | Approvals                                                                      |                    |                    |                    |                    |                    |        |                    |                    |                    |                    |                    |                    |                    |
| Participan<br>n/a<br>n/a        | Participant: Supervisor: Case Manager: Accounting: n/a n/a n/a n/a n/a n/a n/a |                    |                    |                    |                    |                    |        |                    |                    |                    |                    |                    |                    |                    |
| Fri<br>Sep 09<br>8              | Sat<br>Sep 10<br>0                                                             | Sun<br>Sep 11<br>0 | Mon<br>Sep 12<br>8 | Tue<br>Sep 13<br>8 | Wed<br>Sep 14<br>8 | Thu<br>Sep 15<br>8 |        | Fri<br>Sep 16<br>8 | Sat<br>Sep 17<br>0 | Sun<br>Sep 18<br>0 | Mon<br>Sep 19<br>8 | Tue<br>Sep 20<br>8 | Wed<br>Sep 21<br>8 | Thu<br>Sep 22<br>8 |
| NOT TO EXCEED 40 HOURS PER WEEK |                                                                                |                    |                    |                    |                    |                    |        |                    |                    |                    |                    |                    |                    |                    |
| Submit Hours                    |                                                                                |                    |                    |                    |                    |                    |        |                    |                    |                    |                    |                    |                    |                    |

At the end of the pay period, the Participant shall Submit their timesheet. The Participant is responsible for accurately reporting the time worked. Upon successful submission, the Participant, Supervisor and Case Manager will receive a confirmation message via Email / Text Message.

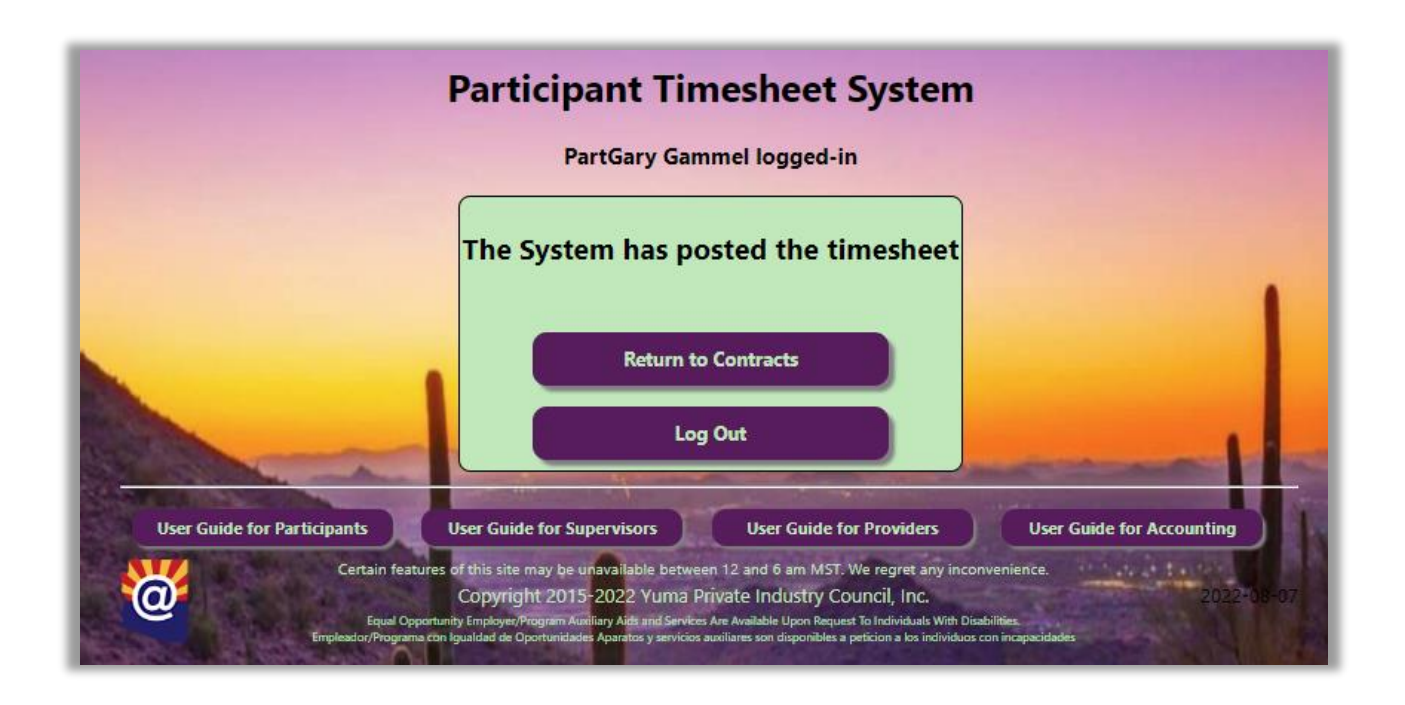

The Participant can then "Return to Contracts" or Log-Out:

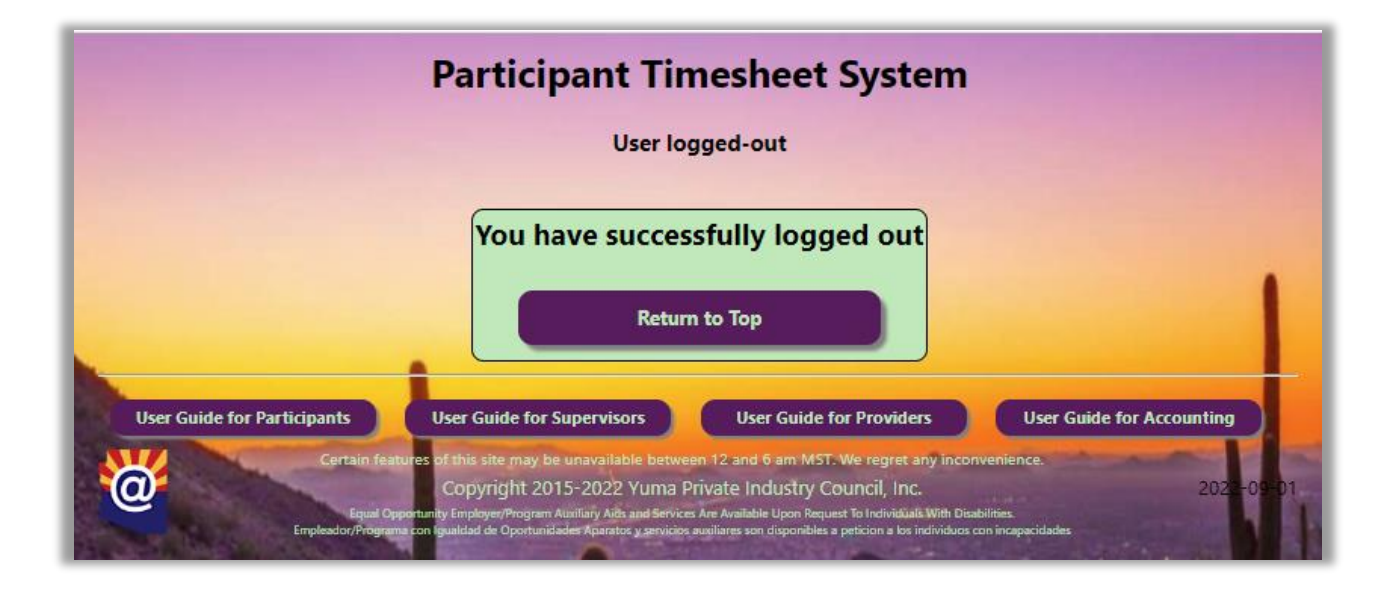